## Procedura per scaricare la APP di Helpfreely

- 1) Assicurati di utlizzare Google Chrome o Firefox
- 2) Cerca Helpreely App
- 3) Clicca su HelfreelyApp Chrome Web Store

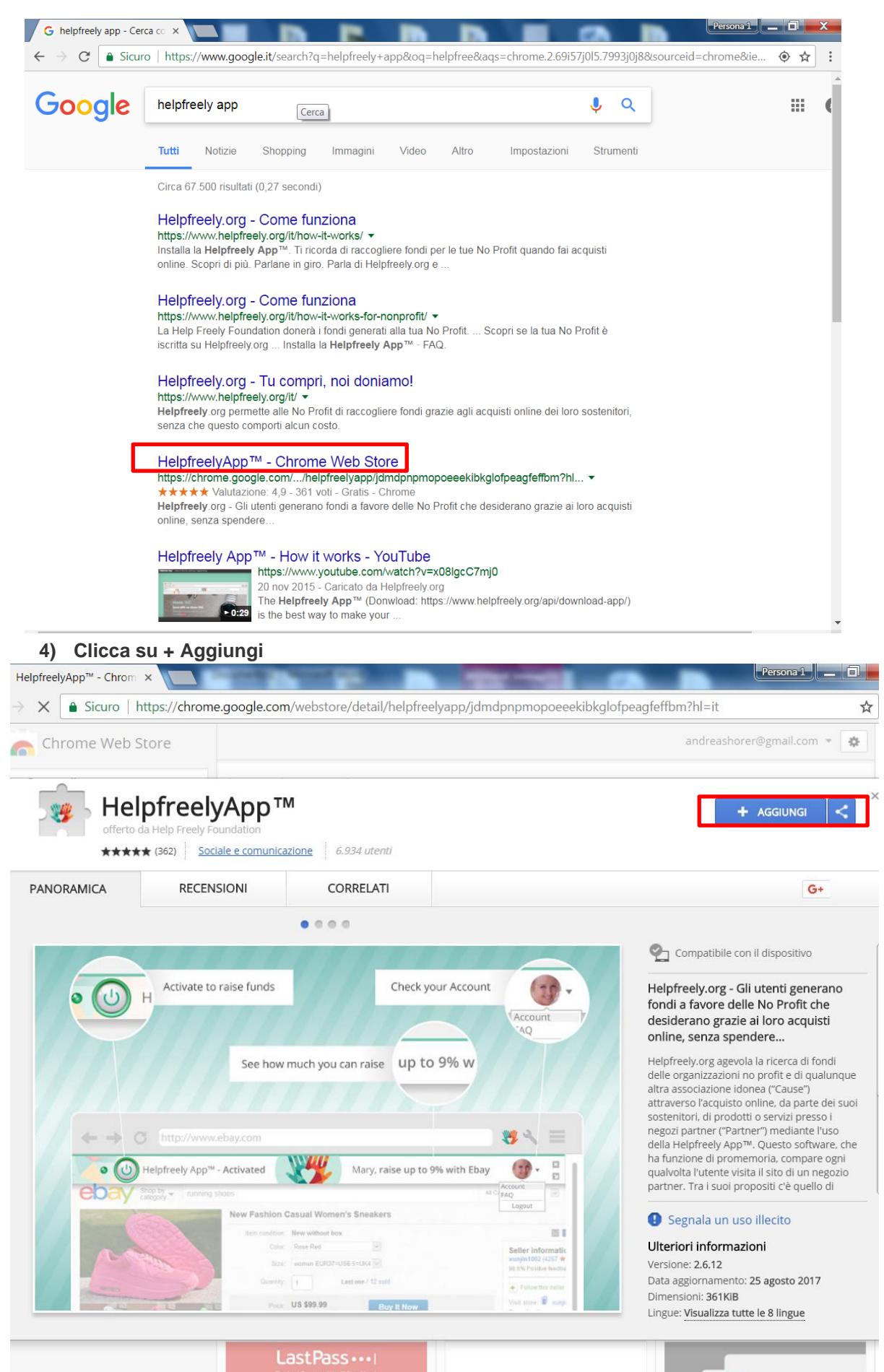

## 5) Attendere il Controllo in corso

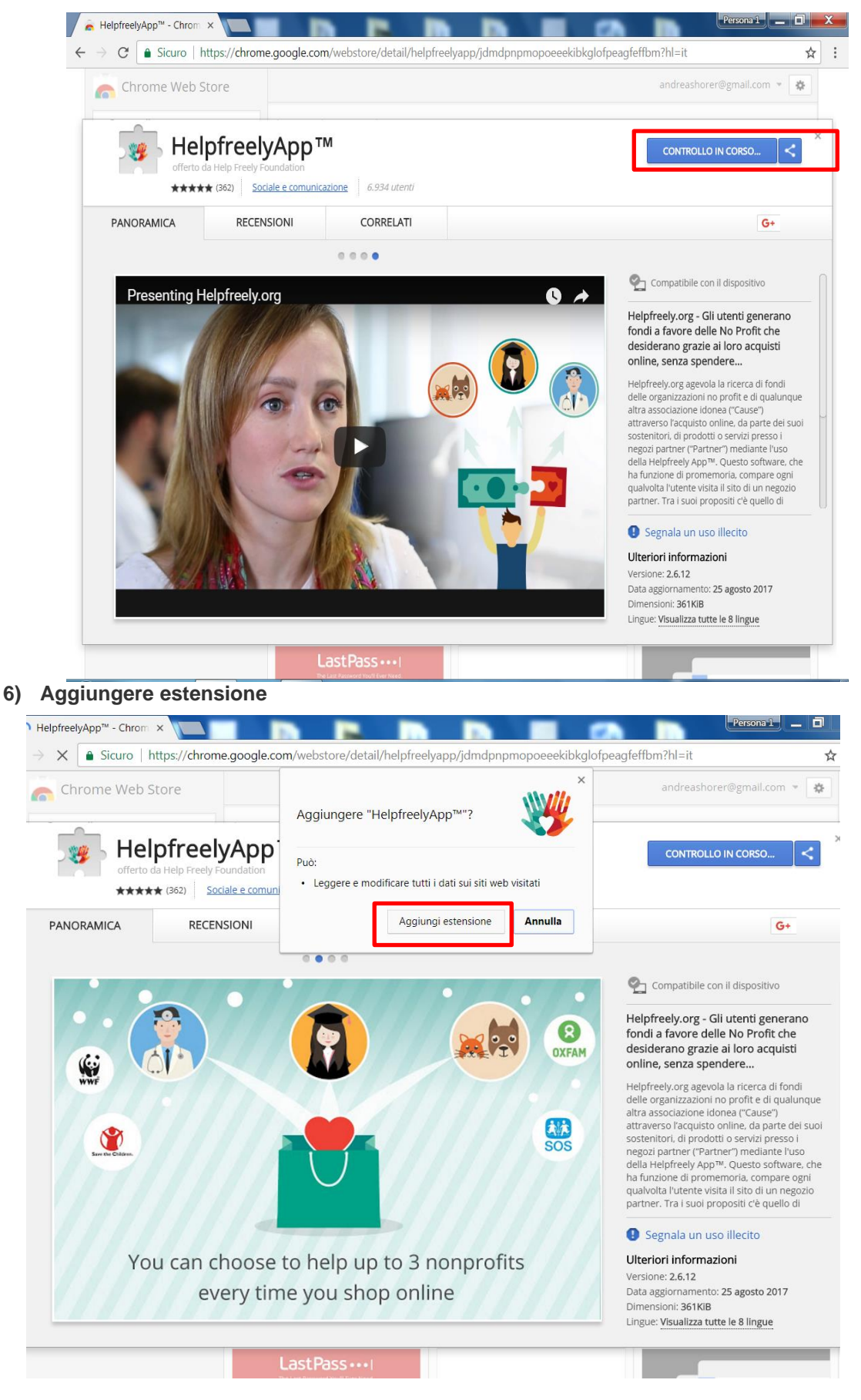

7) L'estensione Helpreely App è stata aggiunta a Chrome

| PANORAMICA                                                                                              | P Freely Foundation Sociale e comunic | M                                                                                                    |                                                                                | Utilizza                                                               | questa estensione facendo d                                                  |  |
|----------------------------------------------------------------------------------------------------|---------------------------------------|----------------------------------------------------------------------------------------------------|--------------------------------------------------------------------------------|------------------------------------------------------------------------|------------------------------------------------------------------------------|--|
| PANORAMICA                                                                                              |                                       | HelpfreelyApp™         offerto da Help Freely Foundation         ★★★★★ (362)         Sociale e comunicazione         6.934 utenti |                                                                                |                                                                        |                                                                              |  |
|                                                                                                    | ICA RECENSIONI CORRELATI              |                                                                                                    |                                                                                | Per trovare le tue estensioni su tutti i computer,<br>accedi a Chrome. |                                                                              |  |
| Zoom immagine per<br>Facebook - Zoomit<br>***** (172)<br>Video Downloader<br>per Facebook<br>****** (4) | Hoto                                  | e fans in<br>book (PRO fully<br>*** (29)                                                                                          | Angry Panda -<br>Protezione Free<br>**** (544)<br>Select all FB<br>**** (1572) | e VPN                                                                  | Chrome IG Story           ★★★★           (1822)   Twoo Notifications<br>★★★★ |  |
| OK Music —<br>scaricare musica da                                                                       | Social<br>System                      | al Exchange<br>em<br>tractic (31)                                                                                                 | <b>Ponyhoof</b><br>★★★★★ (5376)                                                | *                                                                      | Instazzap per<br>WhatsApp Web ™<br>★★★☆ (2411)                               |  |

 8) Collegati ad uno dei negozi on line che aderiscono alla piattaforma (l'elenco completo sul Helpfreely.org). Se il negozio è convenzionato apparirà il simbolo va accanto al negozio. Apri la pagina (nell'esempio booking)

| Google | booking                                                                                                    | <b>्</b>                                                                                         |                         |  |  |  |  |  |  |
|--------|----------------------------------------------------------------------------------------------------|--------------------------------------------------------------------------------------------------|-------------------------|--|--|--|--|--|--|
|        | Tutti Notizie Maps Shopping Im                                                                                                    | magini Altro Impostazioni Strumenti                                                              |                         |  |  |  |  |  |  |
|        | Circa 677.000.000 risultati (0,45 secondi)                                                                                                    |                                                                                                  |                         |  |  |  |  |  |  |
| •      | Booking.com/index.it.html      Partner di Helpfreely.org - Dona fino a 2.40 %     Sconti strepitosi sugli hotel in 118.000 destinazioni i     garantito per gli hotel di qualsiasi categoria.     Cerca in booking.com     Vertalia | n tutto il mondo. Giudizi degli ospiti e miglior prezzo                                          | Booking.com<br>Sito web |  |  |  |  |  |  |
|        | Prenota online un hotel in Italia. Da<br>alberghi economici a lussuosi.                                                                                                    | offerte. Scopri prima di tutti le nostre<br>fantastiche offerte in tutto                         |                         |  |  |  |  |  |  |
|        | Booking.com Extranet<br>Extranet الحرية. Inserisci la tua<br>struttura su Booking.com. Un                                                                                                    | Contattaci<br>Contattaci. Serve aiuto con una<br>prenotazione? Visita la pagina                  |                         |  |  |  |  |  |  |
|        | Appartamenti<br>492681 appartamenti in affitto. Buona<br>disponibilità e fantastici                                                                                                    | Aiuto per strutture partner di<br>Per i nuovi arrivati su Booking.com<br>Informazioni di base su | trivago<br>Trivago Airi |  |  |  |  |  |  |
|        | Prima pagina                                                                                                    |                                                                                                  |                         |  |  |  |  |  |  |

. .

- -

9) Comparirà automaticamente un messaggio con un pulsante on/off. Per essere attiva il pulsante deve essere verde. In caso sia rosso vuol dire che la App non è attiva. Attivala cliccandoci su.

| * Booking.com: 1.439.793   ×                                                                      | Persona 1 💻 🗇 🗮 🏹                                                          |
|---------------------------------------------------------------------------------------------------|----------------------------------------------------------------------------|
| $\leftarrow$ $\rightarrow$ X $\$ Booking.com BV [NL] $\mid$ https://www.booking.com/index.it.html |                                                                            |
| A SANCRI, Clicca ON per raccogliere fondi con<br>Booking.com                                      | Raccoglierai fino a 2.40 % per le tue No profit 🦉 📱                        |
| Booking.com € ■                                                                                   | Invita e guadagna Inserisci la tua struttura Registrati Accedi             |
| Alloggi Voli Noleggio auto Autisti privati                                                        |                                                                            |
| Vedi le offerte Guide di viaggio Com'è andato il tuo soggiorno? Case per vacanze l                | Booking.com Business Booking.com per iPhone, iPad e Android                |
| Comodi appartamenti al mare, fantastici chalet in montagna e tanto altro                          | Accedi per riprendere le ricerche già iniziate su altri dispositivi        |
| Destinazione, nome struttura o indirizzo:<br>Scrivi dove vuoi andare                              | Cagliari 👘 😭 😪                                                             |
| Check-in     Check-out                                                                            | Da visitare soprattutto per:<br>centri storici, spiaggia, cibo             |
| Viaggi per affari?     Si     No       Camere     1     Adulti     2     Bambini     0            | Prezzo medio<br>€ 95,94                                                    |
| Cerca                                                                                             | Hotel, appartamenti e tanto altro a Cagliari »                             |
| Iscriviti per vedere le Offerte SuperSegrete                                                      | Courmayeur T<br>Davisitare soprattutto per:<br>montagne, paesaggio, natura |
| Presenta Booking.com a un<br>amico ed entrambi<br>riceverete un premio in                         | Prezzo medio<br>€ 124,25                                                   |
|                                                                                                   | IT 🔺 🕥 🕨 🗖 19:53                                                           |

## 10) Attiva la APP

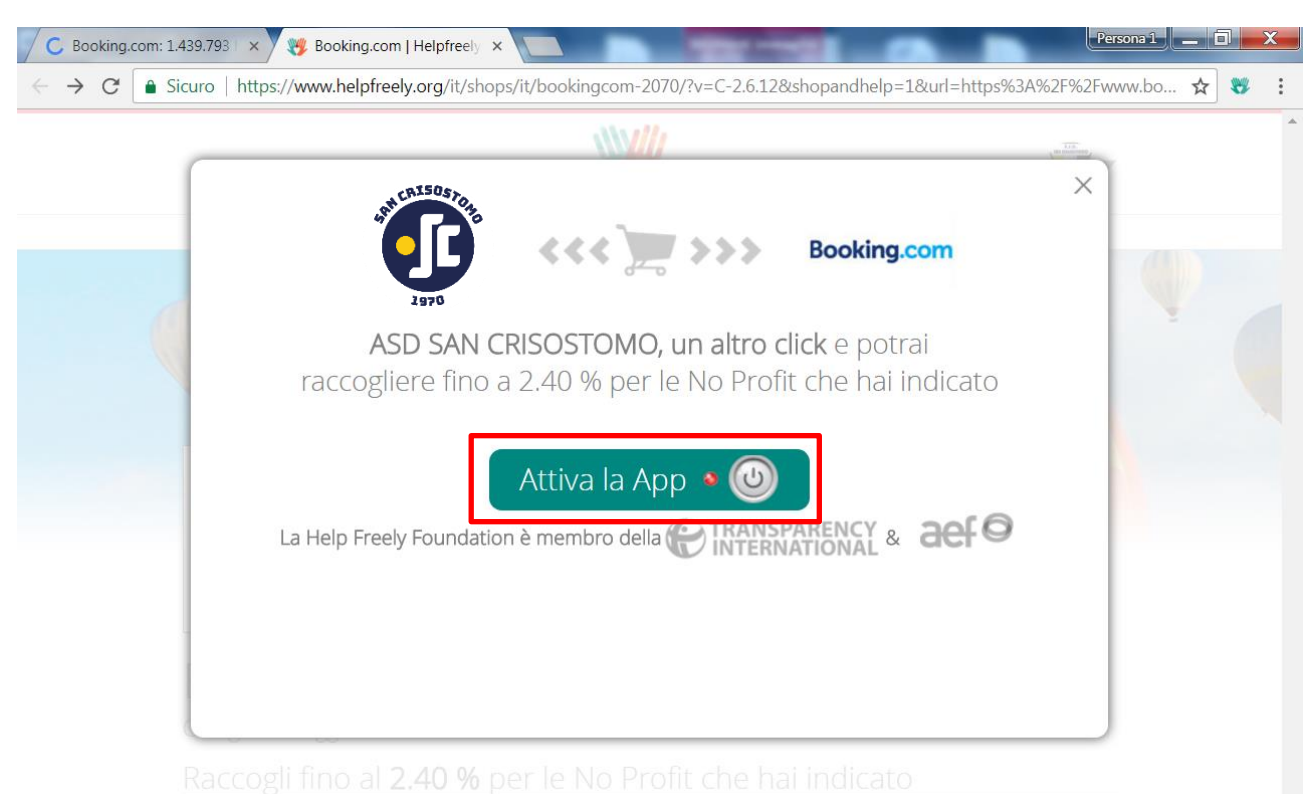

11) Ora la App è attiva e completa la tua procedura di acquisto. <u>Senza che tu debba fare altro</u>, al termine dell'acquisto la percentuale definita dal negozio verrà accreditata direttamente alla associazione no profit che hai scelto.

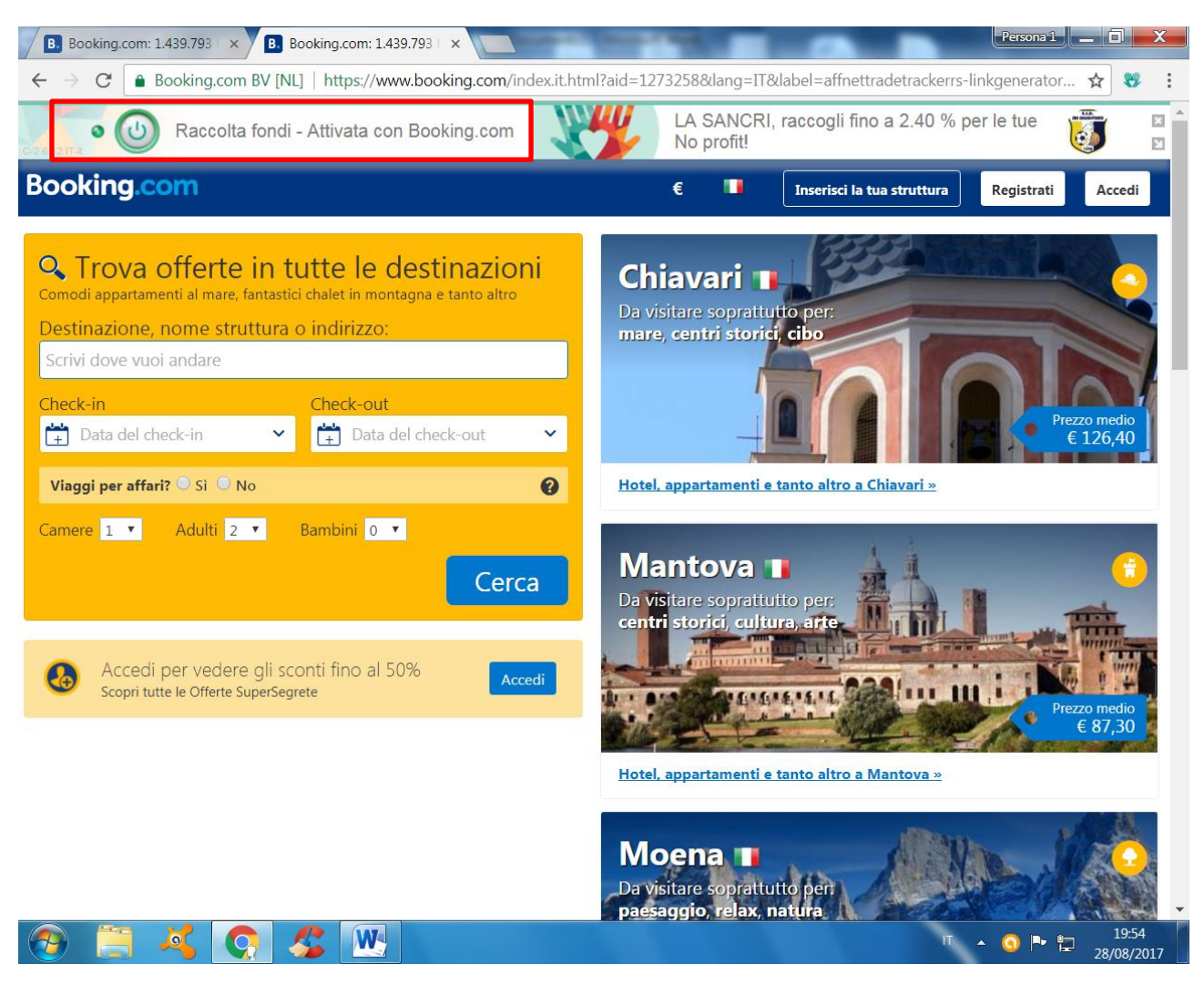